## Skrócona instrukcja obsługi platformy eLaborat

- 1. Dostęp do platformy eLaborat znajduje się na stronie <u>https://kont566.elaborat.marcel.pl/</u>.
- 2. Pierwszym krokiem jest zalogowanie się do systemu:

| Proszę wprowadzić swó     | ij identyfikator i hasło                    |
|---------------------------|---------------------------------------------|
| Jednostka organizacyjna:  |                                             |
| Identyfikator:            |                                             |
| Hasło:                    | Uwaga, wielkie i małe litery są rozróżniane |
| Zapamiętaj identyfikator: |                                             |

- w pole jednostka organizacyjna wpisujemy otrzymany drogą mailową (na mail podany w zleceniu internetowego dostępu do wyników) kod jednostki (wielkość liter nie ma znaczenia);
- w pole identyfikator wpisujemy podany w zleceniu login (wielkość liter nie ma znaczenia);
- podczas pierwszego logowania wpisujemy otrzymane drogą mailową hasło (na mail podany w zleceniu internetowego dostępu do wyników), co skutkuje nakazem jego zmiany:

| Twoje has         | ło wygasło lu                                                                                                    | b logujesz się po raz pierwszy! |  |  |  |
|-------------------|----------------------------------------------------------------------------------------------------|---------------------------------|--|--|--|
| Stare hasło       |                                                                                                    |                                 |  |  |  |
| Nowe hasło        | Uwaga, wielkie i małe litery są rozróżniane!<br>Hasło musi zawierać co najmniej 8 znaków.<br>Hasło musi zawierać co najmniej jedną literę i jedną cyfrę.<br>Nowe hasło musi być różne od wszystkich poprzednio używanych haseł. |                                 |  |  |  |
| Weryfikacja hasła |                                                                                                    |                                 |  |  |  |
| Zmień             |                                                                                                    |                                 |  |  |  |

 nowe hasło należy zapamiętać, ponieważ WSSE w Olsztynie nie ma możliwości jego zmiany lub odzyskania.

- 3. Utworzone konto pozwala na przeglądanie i drukowanie wszystkich wyników badań zleconych przez Państwa jednostkę.
- 4. Wyniki badań pojawiają się maksymalnie w przeciągu 15 minut od ich podpisania przez diagnostę laboratoryjnego i są dostępne na platformie przez 90 dni.
- 5. Bezpośrednio po zalogowaniu się widoczne są **sprawozdania z badań z danego dnia**.
- 6. W celu wybrania określonego przedziału czasowego lub rodzaju badań należy skorzystać z możliwości filtrowania. Aby wyszukać wyniki z dłuższego okresu czasu należy wybrać przedział dat. Jeżeli są to daty z bieżącego miesiąca, wystarczające jest wpisanie liczb odpowiadających dniom.

| Izina Numer Typ<br>^ zlecenia Zleceniodawca | Pacjent                                                   | Lekarz                                                  | Kod kreskowy                                             | Badania                      |
|---------------------------------------------|-----------------------------------------------------------|---------------------------------------------------------|----------------------------------------------------------|------------------------------|
| Brak zlec                                   | eń spełniających określo                                  | ne warunki lub nie r                                    | na żadnych zarejestrowanyc                               | n zleceń.                    |
| Warunki wyświetlania zle                    | ceń                                                       |                                                         |                                                          |                              |
| Zakres dat rejestracji:                     | Jeśli nie określono<br>to pokazywane bę                   | v<br>zakresu dat i nie<br>dą dzisiejsze zlece           | / postaci DD-MM-RRRR)<br>wybrano konkretnego pac<br>nia. | <sub>jenta,</sub> Wpisać zal |
| Projektowana godzina:                       | (w pos                                                    | staci GG:MM)                                            |                                                          |                              |
|                                             |                                                           | Szukaj                                                  |                                                          | *********                    |
|                                             | dowolny                                                   |                                                         | T                                                        |                              |
| Pacjent:                                    | W celu poprawneg<br>podawać PESEL, r<br>przecinkami np. K | go wyszukania pac<br>nazwisko oraz imię<br>owalski, Jan | jenta proszę<br>rozdzielone                              |                              |
| Lakara                                      |                                                           | Szukaj                                                  |                                                          | 110000010                    |
| LENdi Z.                                    | dowolny                                                   |                                                         | •                                                        |                              |
| Zleceniodawca:                              | dowolny                                                   |                                                         | <b>T</b>                                                 |                              |
| Typ zlecenia:                               | dowolny                                                   |                                                         | <b>T</b>                                                 | 2000222                      |
| Kod kreskowy lub numer<br>zewnętrzny:       | L                                                         | (skaner wpisz                                           | e automatycznie)                                         |                              |
| Symbol badania:                             | SARSCOV                                                   |                                                         |                                                          | Wybrać rodzaj k              |
| Nazwa badania:                              | Wykrywanie SAR                                            | S-CoV-2 metoda F                                        | eal Time 🔻                                               |                              |

7. W celu wyszukania wyników konkretnego pacjenta wygodniejsze jest korzystanie z zakładki pacjenci (czerwone kółko). Po wyszukaniu pacjenta klikamy na jego imię i nazwisko, następnie na numer zlecenia:

|                                    | WSSE w Olsztynie, LBEK.<br>ul. Żołnierska 16,<br>10-561 Olsztyn. | <ul> <li>▲ 89 524-83-75</li> <li>☑ marcel.wsse.ols</li> <li>♠ https://www.go</li> <li>☑ 7<sup>30</sup>-17<sup>00</sup> pon-pt</li> </ul> | ztyn@sanepid.ş<br>ov.pl/web/wsse-<br>t, 8 <sup>00</sup> -11 <sup>00</sup> sob. | gov.pl<br>•olsztyn  | Zlecenia                    | ydruk Pacjenci                                                     |
|------------------------------------|------------------------------------------------------------------|----------------------------------------------------------------------------------------------------|--------------------------------------------------------------------------------|---------------------|-----------------------------|--------------------------------------------------------------------|
| Lista zlece                        | ń                                                                |                                                                                                    |                                                                                |                     | Interneto                   | Patryk Bielecki<br>wa publikacja wynikw                            |
| Zlecenia                           |                                                                  |                                                                                                    |                                                                                |                     | Wyloguj   Zmiana            | hasła   Instrukcja                                                 |
| Lista zleceń                       |                                                                  |                                                                                                    |                                                                                |                     |                             |                                                                    |
| Filtrowanie                        | Kolejność Widok                                                  |                                                                                                    |                                                                                |                     |                             | Szukaj                                                             |
| Data i godzin                      | Numer Typ<br>2lecenia Zleceniodawca                              | Pacjent                                                                                                    | Lekarz                                                                         | Kod<br>kreskowy     | Badania                     |                                                                    |
| © Marcel Sp. z o. o.               | Brak zleceń spełniających                                        | określone warun                                                                                                    | ki lub nie ma                                                                  | żadnych zarejes     | trowanych zleceń            | Wersja 1.69.14.a                                                   |
| Kartoteka<br>Pacjenci • Pacje      | pacjentów<br>nt                                                  |                                                                                                    |                                                                                |                     | Internet<br>Wyloguj   Zmiar | Patryk Bielecki<br>towa publikacja wynikw<br>na hasła   Instrukcja |
| Dane pacjenta                      |                                                                  |                                                                                                    |                                                                                | 1                   |                             |                                                                    |
|                                    |                                                                  | Dat                                                                                                    | a i godzina Numer                                                              | lecenia Zleceniodaw | ica Lekarz                  | Kod kreskowy                                                       |
| PESEL:                             |                                                                  | 30-1                                                                                                    | 2-2022 44004                                                                   | W E-ONU             |                             | <b>R</b> 1.                                                        |
| Dodatkowe dane<br>identyfikacyjne: |                                                                  | Nowe zle                                                                                                    | cenie Przegl Szo                                                               | czegóły zlecenia    |                             |                                                                    |
| Adres email:                       |                                                                  |                                                                                                    |                                                                                |                     |                             |                                                                    |
| Data urodzenia:                    |                                                                  |                                                                                                    |                                                                                |                     |                             |                                                                    |
| Płeć:                              | <ul> <li>kobieta</li> <li>meżczyzna</li> </ul>                   |                                                                                                    |                                                                                |                     |                             |                                                                    |
| Imię ojca:                         |                                                                  |                                                                                                    |                                                                                |                     |                             |                                                                    |
| Adres:                             |                                                                  |                                                                                                    |                                                                                |                     |                             |                                                                    |
| Numer:                             |                                                                  |                                                                                                    |                                                                                |                     |                             |                                                                    |
| < Popraw                           | Usuń                                                             |                                                                                                    |                                                                                |                     |                             |                                                                    |
| © Marcel Sp. z o. o                |                                                                  |                                                                                                    |                                                                                |                     |                             | Wersja 1.69.14.a                                                   |

Sprawozdanie z badania znajduje się wtedy w prawym dolnym rogu:

| acjenci 🕨 Pacjent        | Zlecenie                                           | Wyloguj   Zmiana hasła   Instruk |                                 |            |                    |                   |                     |          |  |
|--------------------------|----------------------------------------------------|----------------------------------|---------------------------------|------------|--------------------|-------------------|---------------------|----------|--|
| Zlecenie                 |                                                    |                                  |                                 |            |                    |                   |                     |          |  |
|                          |                                                    | Nowa próbka                      | Nowe                            | e badania  | Odszuka            |                   |                     |          |  |
|                          |                                                    | Grupa<br>materiałów              | Kod kreskowy Godzina            |            | Godzina<br>obrania | Osoba pobierająca |                     | Status   |  |
| Projektowana<br>godzina: |                                                    | (pozostałe)                      | (pozostałe) 28-12-2022<br>00:00 |            |                    |                   |                     | Przyjęte |  |
| Pilne:                   |                                                    | Badanie                          | Materiał                        | Pracownia  | Analizator         | Kod<br>kreskowy   | Godzina<br>pobrania | Status   |  |
| Dyzur:                   |                                                    | PRZ-W                            | PRZ-W PRZ MAN                   |            |                    |                   | 28-12-2022<br>00:00 | Gotowe   |  |
| Typ ziecenia:            | E ONU Oddeish Neurolasiannu - Dadaddeishan Udaru   | OSP-A                            | 5UR                             | w          | MAN-W              |                   | 28-12-2022<br>00:00 | Gotowe   |  |
| Zieceniodawca:           | E-UNU - Uddział Neurologiczny z Pododdziałem Udarc | OSP-G                            | 5UR                             | w          | MAN-W              |                   | 28-12-2022          | Gotowe   |  |
| Pacient:                 |                                                    | OSP-M                            | 5UR                             | W          | MAN-W              |                   | 28-12-2022<br>00:00 | Gotowe   |  |
| Status pacjenta:         |                                                    | Drukuj                           | Pobranie                        | Anuluj     |                    |                   |                     |          |  |
| Lekarz:                  |                                                    |                                  |                                 |            |                    |                   |                     |          |  |
| Kod kreskowy:            |                                                    | Z podpisem e                     | lektroniczi                     | nym<br>pdf | $\sim$             |                   |                     |          |  |
| Dobowa zbiórka           | ml                                                 | 010120231323                     | 0+01-2023 13:29 Pai             |            |                    |                   |                     |          |  |
| Waga pacienta:           |                                                    | Bez podpisu e                    | Bez podpisu elektronicznego     |            |                    |                   |                     |          |  |
| Typ normy:               | -                                                  |                                  |                                 |            |                    |                   |                     |          |  |
| Uwagi dla<br>wykonawcy:  |                                                    |                                  |                                 |            |                    |                   |                     |          |  |
| Profilaktyka:            |                                                    |                                  |                                 |            |                    |                   |                     |          |  |
| < Wyniki                 | Popraw Anuluj                                      |                                  |                                 |            |                    |                   |                     |          |  |

8. Pełna instrukcja obsługi platformy eLaborat znajduje się w prawym górnym rogu.

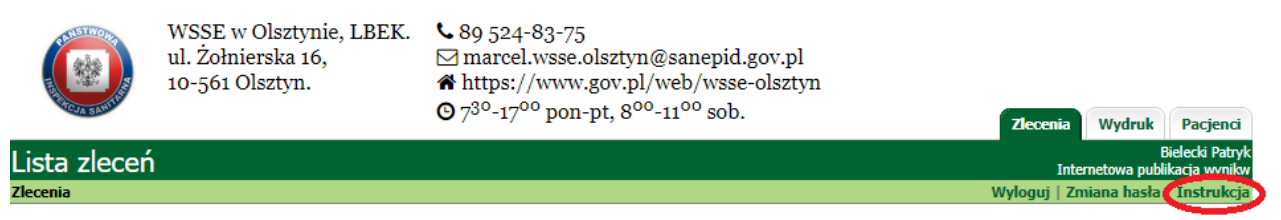

9. W przypadku problemów prosimy o kontakt na podany wyżej adres mailowy.